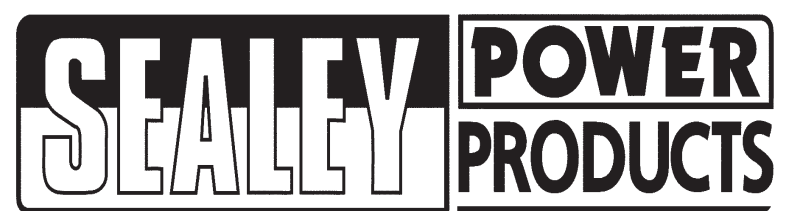

INSTRUCTIONS FOR:

# OIL HOSE END METER DIGITAL AUTOMATIC Model: AK4566D

Thank you for purchasing a Sealey product. Manufactured to a high standard this product will give you years of trouble free performance if these instructions are carefully followed and the product is correctly maintained.

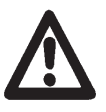

*IMPORTANT:* PLEASE READ THESE INSTRUCTIONS CAREFULLY. NOTE THE SAFE OPERATIONAL REQUIREMENTS, WARNINGS AND CAUTIONS. USE THIS PRODUCT CORRECTLY AND WITH CARE FOR THE PURPOSE FOR WHICH IT IS INTENDED. FAILURE TO DO SO MAY CAUSE DAMAGE OR PERSONAL INJURY AND WILL INVALIDATE THE WARRANTY. PLEASE RETAIN THESE INSTRUCTIONS FOR FUTURE USE.

# 1. SAFETY INSTRUCTIONS

- p WARNING! Ensure health & safety, local authority, and general workshop practice regulations are strictly adhered to when using this equipment.
- 3 Familiarise yourself with product application and limitations, as well as the specific potential hazards peculiar to this product.
- 3 Maintain the pump station in good condition (use an authorised service agent).
- 3 Check the meter daily, replace or repair damaged parts. Use genuine parts only. Non authorised parts will invalidate the warranty.
- 3 The Meter is designed specifically to dispense motor oils (S.A.E.5-50), gear oils (S.A.E.80-240), automatic transmission fluid, antifreeze (Ethylene Glycol) solution, and hydraulic fluid, it is **NOT** suitable for brake fluid, or windshield wiper fluid.
- 3 Ensure safety eye protection and protective clothing are worn when using this product.
- 3 Keep the work area clean, uncluttered and ensure there is adequate lighting.
- 3 Maintain correct balance and footing. Ensure the floor is not slippery and wear non slip shoes.
- 3 Keep children and unauthorised persons away from the working area.
- 3 After use, drain any fluids from the equipment before storage.
- 3 Dispose of waste liquids in accordance with local authority regulations.
- 3 Only use extensions and nozzles, which are designed to work with this meter.
- 7 DO NOT exceed the maximum working pressure of 1000psi (67bar).
- 7 DO NOT exceed the maximum working pressure of the lowest rated system component.
- 7 **DO NOT** leave the meter unattended.
- 7 DO NOT point the nozzle at people or animals.
- 7 DO NOT place hands or fingers over the end of the dispenser nozzle.
- 7 DO NOT try to stop or deflect leaks with hands, gloves or rags.
- 7 **DO NOT** use the equipment near open flames.
- 7 DO NOT smoke whilst using this equipment.
- 7 DO NOT use to extract corrosive fluids.
- 7 DO NOT dismantle, tamper with or adapt the pump for any purpose other than for which it is designed.
- 7 DO NOT use the unit if it has been dropped or mishandled, check the unit to ensure there is no damage.
- 3 Keep the pump clean and store in a safe dry, childproof location.
- p WARNING! DO NOT allow uncontrolled discharge of fluids thus polluting the environment. All liquids must be disposed of according to local authority regulations.

# 2. INTRODUCTION

Robust oil dispensing gun incorporating digital meter, auto shut off and tough rubber protection guard. Fitted with flexible extension and non-drip nozzle. Auto function allows up to 4 preset figures to be programmed, automatically cutting off delivery when desired capacity is reached. Easy to read LCD display with option to reset individual or cumulative totals. \*Please note that this gun is not approved for resale of oil.

Maximum Flow 35 ltr/min Minimum Flow 1 ltr/min Operating Pressure (Maximum) 67 bar 0.35 bar Operating Pressure (Minimum) 50°C **Operating Temperature (Maximum)** Operating Temperature (Minimum) -5°C Accuracy-Oils ±5% Accuracy-Anti-Freeze ±1.5% Inlet and Outlet Connections 1/2" BSP

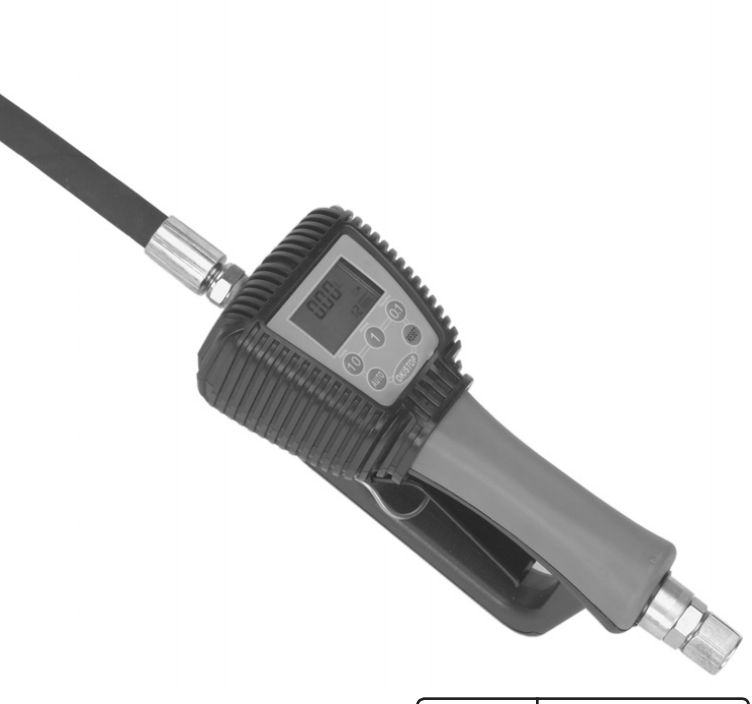

### **Factory Settings**

Each meter is preprogrammed and calibrated at the Factory. Each meter is programmed in litres for use with motor oil as standard. The meter is shipped in the Manual Mode.

The factory Preset can not be changed, if a special requirement is needed, please contact your Sealey dealer.

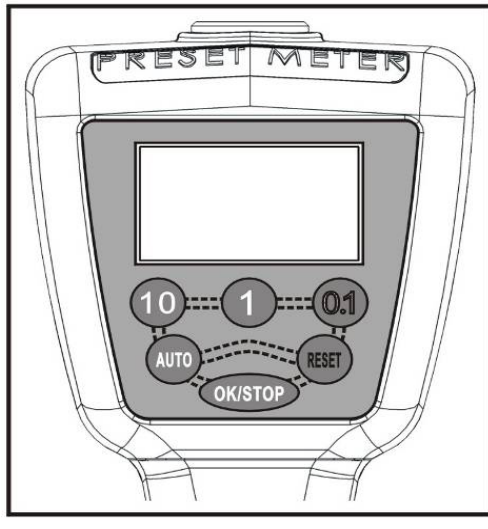

Overhead view of Display and Keypad

# Keypad Buttons

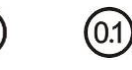

Used to enter the quantity to be dispensed

AUTO

10

Used to enter and exit the AUTO Mode

1

(AUTO

RESET

RESET

Used in Manual or AUTO Mode to clear the previously programmed batch and to reset the meter.

OK/STOP OK/STOP

Used to confirm the Value and to stop the flow through a mechanical override.

# 3. INSTALLATION

# Pre-installation Procedure

- 3.1. Relieve the system pressure
- 3.1.1 Turn off the power or air supply to the pump or close the shut-off valve.
- 3.1.2 Dispense any fluid in the system into a waste container by opening the dispenser valve.

# 3.2 Close the shut-off valve.

# 3.3 Ground hoses and reels.

Grounding reduces the risk of static sparking; ground all system components according to local legislation. Consult the user's manual on the pump and other system components to ground the following:

- i. Pump follow manufacture's recommendations.
- ii. Air and Fluid Hoses use only grounded hoses.

iii. Air Compressor follow manufacture's recommendations.

- iv. Fluid Supply Container follow the local regulations.
- WARNING! DO NOT use Teflon tape on pipe joints, it may cause a loss of grounding across the joint.

# 3.4 Installation Procedure

- **Note:** Before connecting the meter, ensure the system is clean, flush the system into a suitable container if required. If the system has multiple dispenser positions, start at the position farthest from the pump and move towards the pump.
- 3.4.1 Turn off the power or air supply to the system pump and ensure that there is no pressure in the supply hose.
- 3.4.2 Check the threads on the male 1/2" BSP threaded end of the hose are clean and apply a small amount of liquid thread sealant.
- 3.4.3 Connect the hose to the swivel connection located at the end of the handle and tighten it completely with an open ended wrench.
- **Note: DO NOT** overtighten the joint as this may damage the swivel and take care not to apply too much thread sealant as this may enter the metering device.

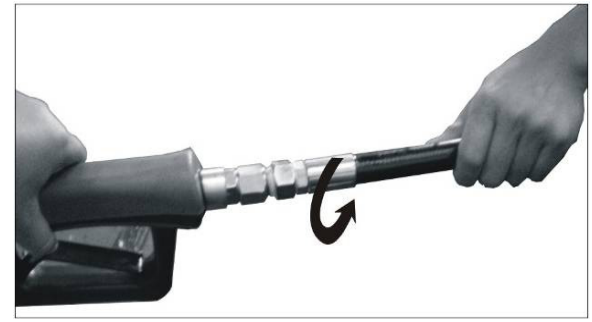

Connecting the hose

3.4.4 Apply a small amount of liquid thread sealant onto the thread of the male 1/2" BSP end of the nozzle screw into the end of the meter and tighten with an open ended wrench.

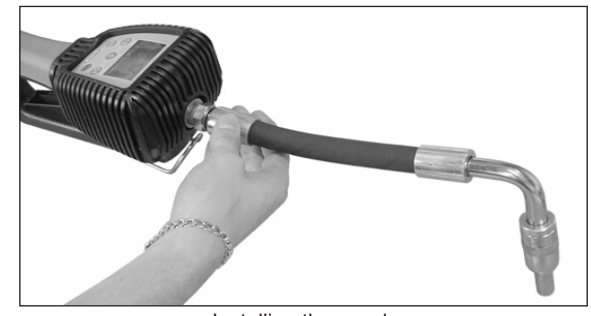

Installing the nozzle

- 3.4.5 Turn on the power or air supply to the pump to pressurize the system.
- 3.4.6 Insert the end of the automatic nozzle into a suitable container and gently depress the trigger to start dispensing, continue until all the air has been purged from the system.
- Note: Check all connections for leaks and reseal joints if required.

# 4. OPERATION

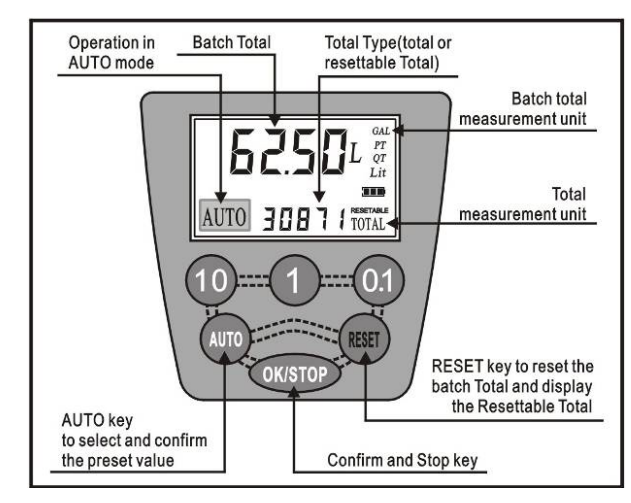

WARNING! To access the various customizing functions and to select the desired options, two different actions are indicated on the keys.

This symbol indicates that it is necessary to press the key briefly, and afterwards release it.

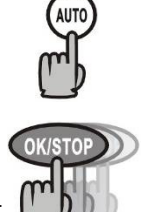

This symbol indicates that it is necessary to press and hold on the key for a few seconds.

To exit from the customization menu, regardless of the activity in progress, press **RESET**. **The settings displayed at that moment immediately become operational.** 

# 4.1 Display Mode

4.1.1 Start-up the Meter by selecting (REET). The Meter displays:

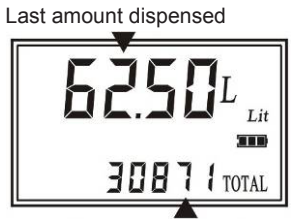

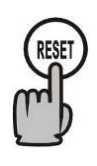

Stored value total 4.1.2 Push and hold on until default value zero. The Meter will display:

Reset batch total

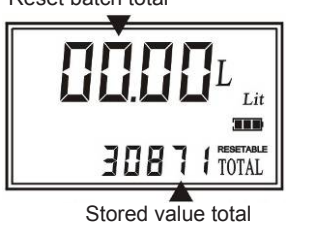

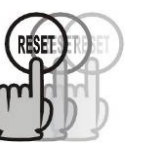

WARNING! The Stored value total is set as default in factory, it cannot be changed to default again by yourself, if changes are required, contact your Sealey dealer.

□ CAUTION!

Pull the trigger to dispense.

Release the trigger to stop dispensing.

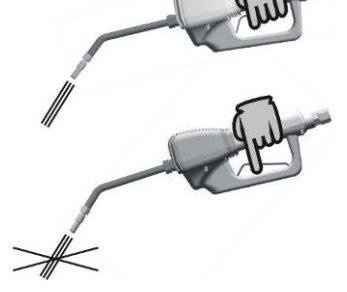

### Operation Mode 4.2 Manual Mo

Manual Mode Program the Meter to Manual Mode by selecting (KSEF). The Meter displays:

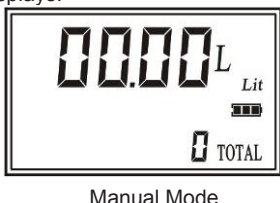

4.2.1 Pull the trigger to begin the flow.

4.2.2 When the desired amount has been pumped, release the trigger to stop the flow.

Press (REFT) to reset counter display to zero.

AUTO Mode

4.3

METER stores: AUTO 1-2-3-4-last:

Five different PRESET values which are frequently used.

Press () as many times as necessary to reach the desired values and the values are repeated.

Blinking message will be:

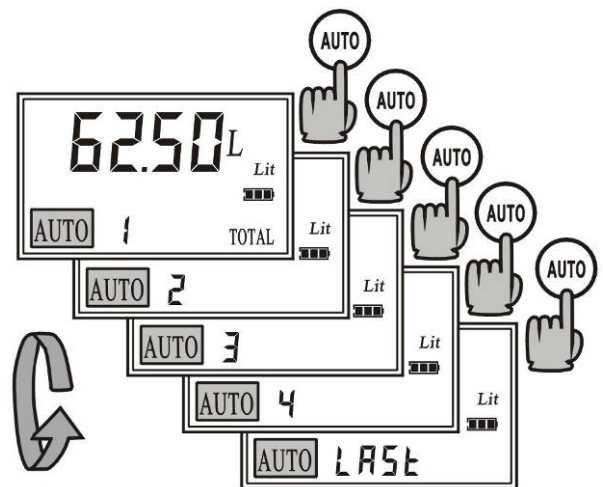

4.3.1 To confirm a PRESET value, press and hold the OK/STOP until the METER displays:

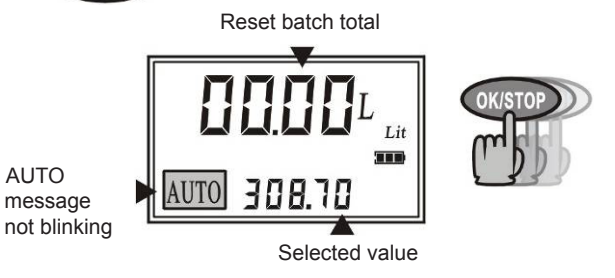

4.3.2 Start dispensing by pulling the trigger completely and then releasing.

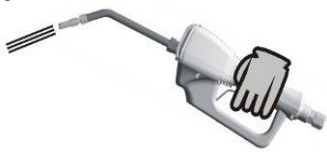

The trigger remains locked in open position. Dispensing continues in AUTO mode.

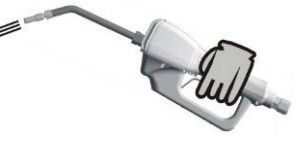

- 4.3.3 The supply automatically stops when the preset value is reached.
- Note: To stop the dispensing before the preset value is reached, just press OK/STOP to stop.
- WARNING! DO NOT leave the METER unattended while dispensing in AUTO.

#### 4.4 **User Mode**

If the METER is off, press RESET to re-start it. 4.4.1 The value is last amount dispensed. The Meter will display:

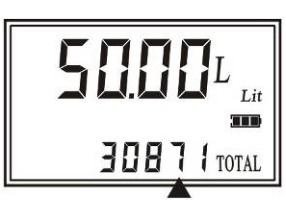

Stored value total.

4.4.2 To select a new PRESET value (for example 12.3), use the appropriate numeric keys until the desired amount is shown on the display, the unit automatically selects the LAST mode.

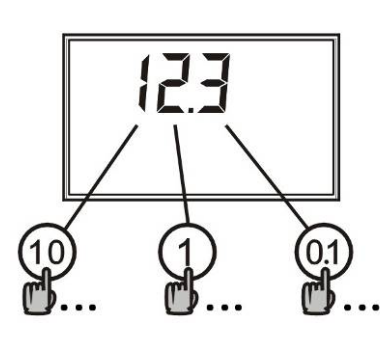

The METER displays:

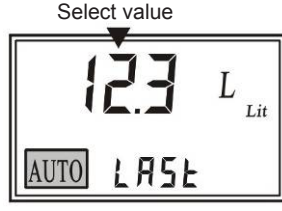

4.4.3 Press OK/STOP and hold on until counter is zero.

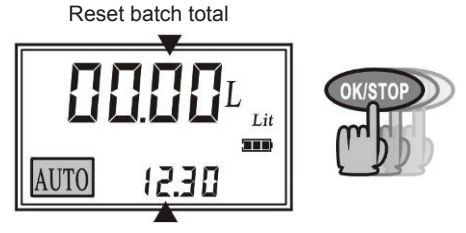

Selected value

- Start dispensing by pulling the trigger completely and 4.4.4 then releasing. The supply automatically stops when the preset value is reached.
- Note: To stop dispensing before the preset value is reached, just press OK/STOP to stop.
- 4.5 **Preset Values Setting**

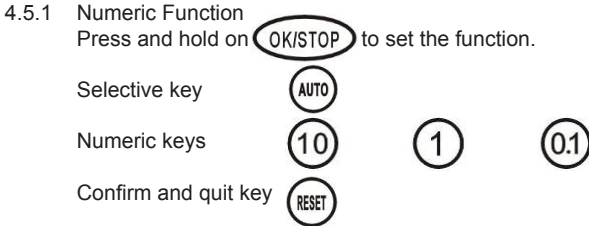

- CAUTION! Press and hold on OK/STOP to set the function: It contains Value setting, Unit setting, Decimal Digits setting, Reset setting, Auto Precision Stop setting and Calibration setting.
- 4.5.2 Value Setting
- 1 The METER allows the Operator to store 4 different user PRESET values (AUTO 1...AUTO 4), which can be rapidly recalled without having to set them each time by means of the numeric keys.

Press and hold OK/STOP once to set the function.

The METER will display:

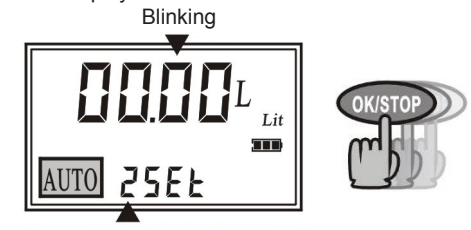

Index of the PRESET value AUTO 1.

- 4.5.3 When the value is blinking, press (AUTO) to select preset 1-4.
- Press the numeric button to set the value. 4.5.4 Blinking message will be:

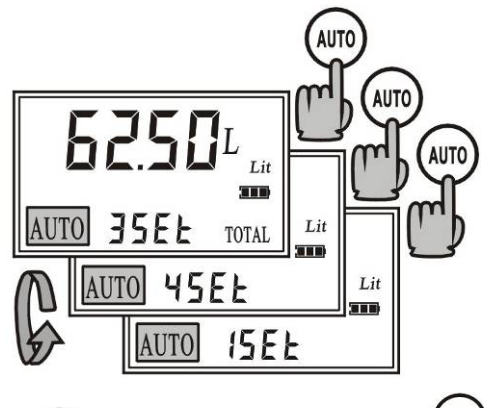

RESET Press to confirm the value and quit the setting mode, the set value will be stored.

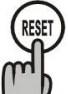

2

7

4

WARNING! By holding on the keys the value continues to vary.

**Unit Setting** The METER allows the user to select one of the following measurement Units:

- QTS = QUARTS
- PTS = PINTS

4.6

- LIT = LITRES
- GAL = GALLONS (U.S. Gallons)
- Press and hold (OK/STOP) twice to set the function. 4.6.1

The METER displays:

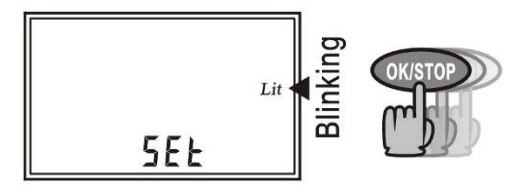

When the Unit is blinking, press (AUTO) to select unit L, GAL, 462 PT or QT

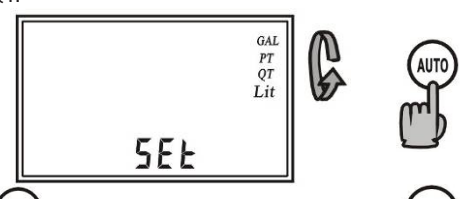

RESET 4.6.3 to confirm the value and quit the Press setting mode. The set value will be stored.

#### ٥ WARNING!

The above mentioned measurement Units refer to the Batch total indication.

The TOTALS will be displayed in Unit selected. e.g. If you select the unit LITRES, the TOTALS will be displayed in LITRES.

Note: The modification of the Unit of Measurement does NOT require a new Calibration. If the TOTAL indicates a value other than zero, this value is automatically converted into the selected Unit.

#### 4.7 **Decimal Digits Setting**

4.7.1 Press and hold (OK/STOP) three times to set the function.

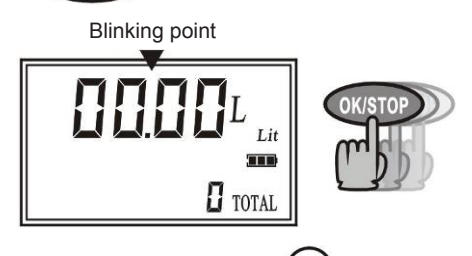

AUTO When the number point is blinking, press 4.7.2 to select location of the point to confirm the number of decimal digits setting

> RESET Press to confirm the value and quit the setting mode, the set value will be stored.

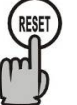

4.9.3

WARNING! The METER displays the FLOATING POINT Batch total dispensed. Independent of the selection carried out (two or three decimal digits): As soon as the amount dispensed exceeds 10 units, the METER displays only two decimal digits. As soon as the amount dispensed exceeds 99 units, the

METER displays only one decimal digit.

#### 4.8 **Reset Setting**

Press and hold OK/STOP four times to set the function. 481 The METER displays:

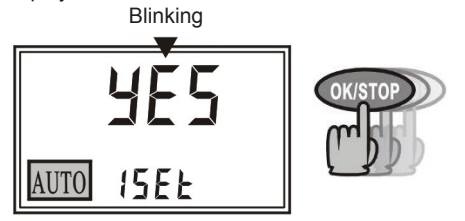

4.8.2 Press (AUTO) to select YES or NO.

> To reset the Batch Total to zero, select YES and hold the button for 10 seconds. Select NO to cancel. OK/STOP

RESET to confirm the value and guit the setting Press mode. The set value will be stored.

WARNING! the Batch Total cannot be reset if the dispensing operation has been carried out in AUTO mode.

#### 4.9 **Auto Precision Stop Function**

WARNING! This function allows the user to obtain the maximum dispensing stop accuracy in AUTO mode. If a slight excess of the pre-set value does not cause any problem, Section 4.9 can be ignored.

> The meter in AUTO mode allows the user to obtain a high precision stop, thus dispensing exactly the pre-set amount without exceeding the PRESET value. When the unit operates at the maximum allowed flow-rates the valve does not close when the **PRESET** value is reached. but closes within a few hundredths of the **PRESET** value. To allow the operator to obtain the highest stop precision, the unit has been equipped with a Precision Stop factor,

PS factor. The operator, during the setting of the meter, can select a PS factor between ZERO and FIVE.

By selection:

- PS=0 a pre-closing equal to ZERO is set.
- PS=1

PS=2

PS=3

PS=4

- PS=5 the MAXIMUM pre-closing is set.
- Press and hold OK/STOP five times to set the function. 491 The METER displays

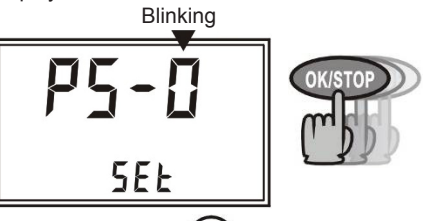

(AUTO) When PS factor is blinking, press 4.9.2 to select PS 0-4 to increase the PS factor by one unit

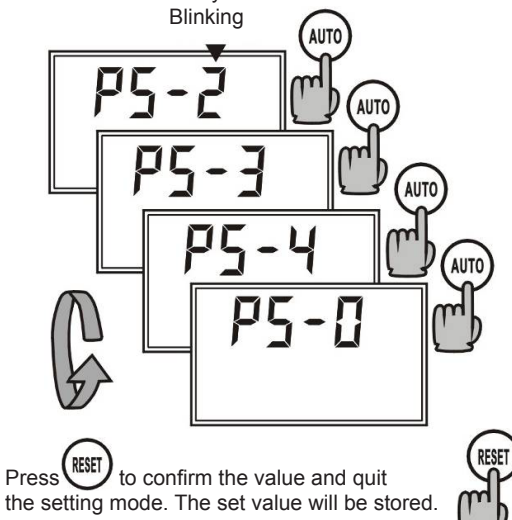

WARNING! The higher the flow rate, the higher the selected PS value. Selecting too high a PS factor on lower flow rates, the dispensed amount may be slightly lower than the pre-set value.

# 5. CALIBRATION

**Calibration Setting** 

The METER is equipped with high-precision gears, pre-calibrated in the factory.

The METER should be calibrated when the fluid type and/or viscosity are changed.

The METER allows the user to carry out a rapid electronic calibration by modifying the Calibration factor (K Factor).

 WARNING! The unit is factory set with a calibration factor: K factor = 1,000 This calibration factor guarantees the best accuracy in the following operating conditions: Fluid: motor oil type 10W 30; Temperature: 20°C;

Flow-rate: 10 l/min.

- 5.1 Calibration by dispensing into a calibrated container:
- 5.1.1 Press and hold down OK/STOP six times to set the function. The METER displays:

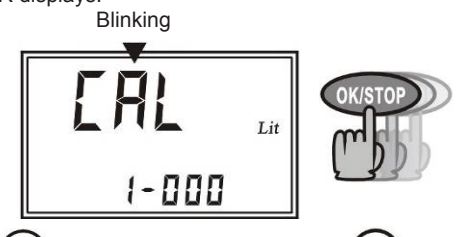

5.1.2 Press key (AUTO)

5.1.3 Start the calibration by dispensing the fluid into a calibrated container.

During dispensing the METER displays:

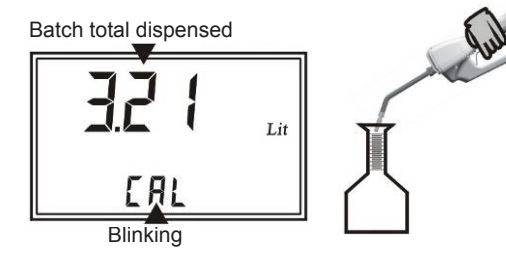

**Note:** The dispensing operation may be freely interrupted and resumed. The Calibration dispensing will be finished when the level of the fluid reaches the graduated area of the Calibrated container.

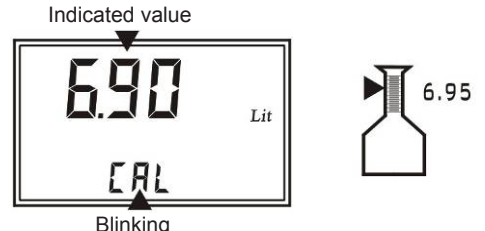

- WARNING! In order to get a correct calibrated K Factor from meter, ensure calibration capacity is set to more than 5 litres. Purge all air from the unit before carrying out the calibration.
- WARNING! Carry out the calibration dispensing at a steady flow-rate by pulling the trigger completely and keeping it in open position until the container is full.
  DO NOT reduce the flow-rate to reach the graduated area of the calibrated container.

The correct technique to be used at the final stages of the filling operation into the calibrated container is short sharp top ups. This is achieved by rapidly pulling the trigger of the meter and then releasing it very quickly.

5.1.4 Press Auto again to modify the indicated value to equal the real value in the container.

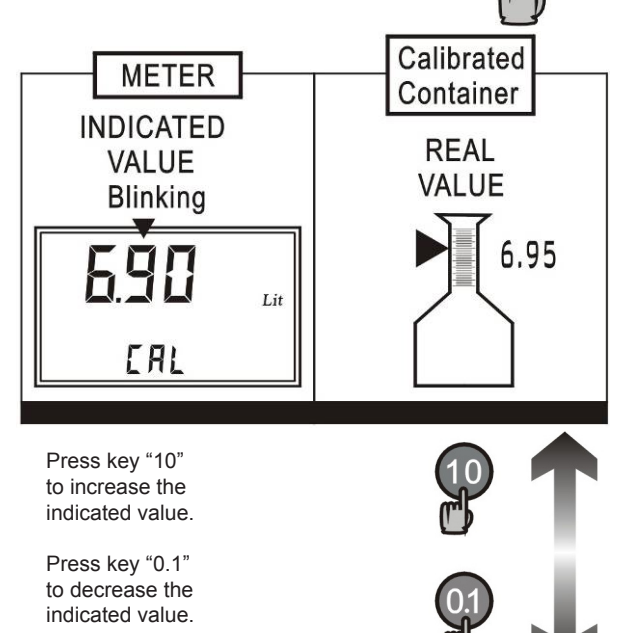

WARNING! After dispensing, wait a few minutes to allow the removal of possible air bubbles from the Calibrated Container.

Read the real value only at the end of this phase as the level in the container may decrease.

WARNING! DO NOT wait more than 15 minutes as the meter will exit from menu and it will no longer be possible to complete the calibration operation.

The meter is ready to accept the modification of the **indicated** value to make it correspond to the **real value**. After correction:

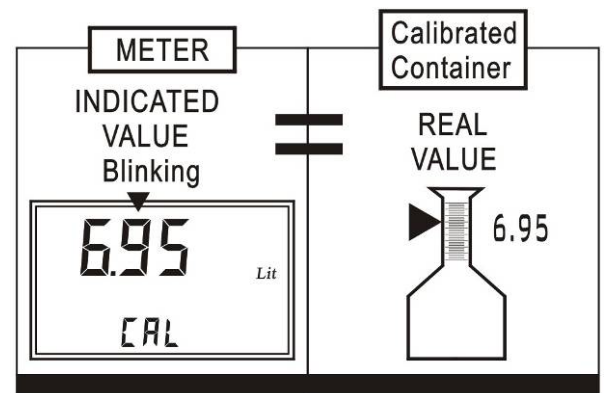

Each time a key is pressed, the last digit on the right is modified by one unit.

Note: By holding down the keys, the value changed, slowly at first and then rapidly.

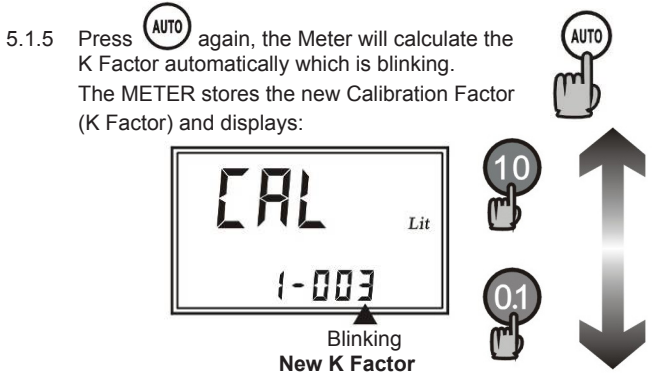

After a few seconds, the meter automatically exits from the calibration mode and starts using the new Calibration Factor.

**Note:** One dispensing operation is enough to carry out the on-site calibration of the meter.

The result of this calibration can be verified, by carrying out a normal dispensing operation into the same calibrated container without re-entering the calibration function in the menu.

# 6. MAINTENANCE

### Battery

The METER continuously displays the battery charge state. As soon as the battery goes below a given level, the METER displays:

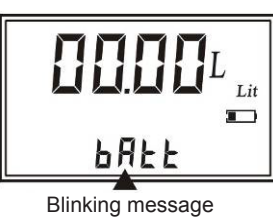

"bAtt"

WARNING! As soon as the message "bAtt" appears, the AUTO mode display is immediately stopped and it is no longer possible to lock the trigger in open position.

This prevents the unit from continuing to dispense in AUTO mode even if the PRESET value has been reached, due to an insufficient battery charge.

Note: Even when the message "bAtt" is displayed, it is still possible to carry out dispensing operations in MANUAL mode.

Although it is possible to carry out several dispensing operations in MANUAL mode even when the message "bAtt" is being displayed, the batteries must be replaced as soon as possible to resume the full functioning capacity of this meter and to avoid the quality of the image on the LCD from deteriorating, thus causing metering errors.

**Note:** When the message "bAtt" blinks, the total is constantly updated, although not displayed.

### 6.1 Replacing the batteries:

6.1.1 Using a small phillips screwdriver, unscrew the four screws securing the battery pack and remove it.

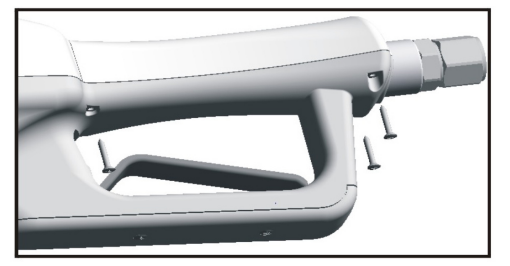

- 6.1.2 Open the battery pack by removing the cover.
- 6.1.3 Remove the discharged batteries.
- 6.1.4 Install four new AA 1.5 Volt Alkaline batteries, ensure that the batteries are installed as shown on the cover.

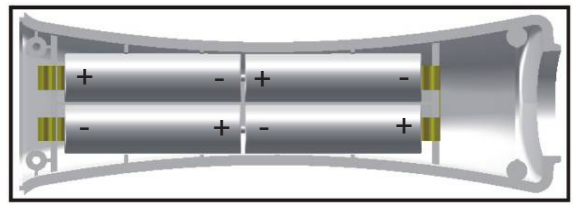

- 6.1.5 Place the cover again and fix the battery pack by screwing the four screws.
- WARNING! The meter will start automatically as soon as the battery pack is fixed and will automatically carry out a short SELF-TEST: Complete lighting of LCD. Complete stop of LCD. Display of serial number of electronic board. Normal operation mode. Replacement of the batteries will not cause any data loss. The meter settings, previously set, remain operational at the next re-starting.

### □ WARNING!

Leaving the Meter without operation more than 20 seconds, it will turn into standby mode.

If the battery condition monitor shows **I**, the Preset Mode will not work, replace the batteries. The Manual Mode still works. Each time of using AUTO mode, pause for more than 30

Each time of using AUTO mode, pause for more than 30 seconds between reusing AUTO mode.

# TROUBLESHOOTING

WARNING! Relieve the pressure prior to checking or repairing the meter. Make sure all valves, controls and pumps are operating correctly.

| Symptom                             | Fault                                | Remedy                                                                |
|-------------------------------------|--------------------------------------|-----------------------------------------------------------------------|
| Battery symbol flashing             | Batteries are low                    | Replace batteries                                                     |
| Blank display                       | Meter Inactive                       | Press RESET button                                                    |
|                                     | Batteries exhausted                  | Replace Batteries / Press RESET button                                |
|                                     | Program error                        | Remove and replace battery pack / Press RESET button                  |
|                                     | Loose battery connection             | Remove battery pack and check battery connection / Press RESET button |
| Meter will not operate in Auto Mode | Meter not in Auto Mode               | Press AUTO button and program batch size                              |
|                                     | Meter not reset after prior batching | Press RESET button                                                    |
|                                     | Low batteries                        | Replace batteries                                                     |
|                                     | Pump pressure low                    | Increase pump pressure                                                |
|                                     | Meter blocked by foreign object      | Return to Sealey                                                      |
| Meter inaccurate                    | Incorrect calibration for fluid type | Refer to Section 5 and re-calibrate for the fluid                     |
| Batch overruns program value        | PS value set incorrectly             | Refer to Section 4.9 and set PS to a higher value                     |

# 8. DECLARATION OF CONFORMITY

Declaration of Conformity We, the sole importer into the UK, declare that the product listed below is in conformity with the following standards and directives

### **Oil Hose End Meter Digital** Automatic Model: AK4566D 2002/95/EC RoHS Directive 2002/96/EEC WEEE Directive

Signed by Steve Buckle

Skielle

e-mail

6th November 2008

For Jack Sealey Ltd. Sole importer into the UK of Sealey Power Products.

The construction file for this product is held by the Manufacturer and may be inspected on request by contacting Jack Sealey Ltd.

NOTE: It is our policy to continually improve products and as such we reserve the right to alter data, specifications and component parts without prior notice. IMPORTANT: No liability is accepted for incorrect use of product.

WARRANTY: Guarantee is 12 months from purchase date, proof of which will be required for any claim.

INFORMATION: Call us for a copy of our latest catalogue on 01284 757525 and leave your full name and address including your postcode.

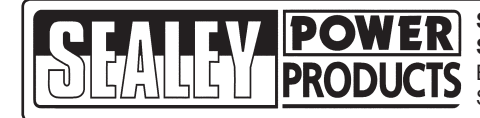

Sole U.K. Distributor **Sealey Group** Bury St. Edmunds Suffolk.

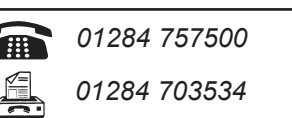

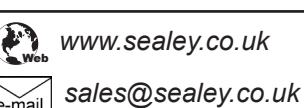

AK4566D Issue No: 1 - 06/11/08